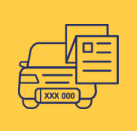

## TRUMPALAIKIO LEIDIMO DALYVAUTI EISME ATŠAUKIMAS INTERNETU

| 1.  | Įveskite \ | veskite www.eregitra.lt ir spauskite "Prisijungti"                                                              |                      |                     |  |  |  |  |  |
|-----|------------|----------------------------------------------------------------------------------------------------|----------------------|---------------------|--|--|--|--|--|
| "Pr | isijungti" | CTE (J) III                                                                                                    | $\rightarrow$        | PRISLIUNGTI LT ≠ 00 |  |  |  |  |  |
|     |            | Transporto priemonių nuosavybės deklaravimas Transporto priemonių registracija Egzaminai Vairuotojo pažymėjimai | Registruotis vizitui |                     |  |  |  |  |  |
|     |            | REGITROS savitarna                                                                                              |                      |                     |  |  |  |  |  |
|     |            | REGITROS savitarna kuriama etapais. DH dalies paslaugų laikinai būsite nukreipiami į kitus portatus.            |                      |                     |  |  |  |  |  |

 Prisijungus prie savitarnos, pasirinkite paskyrą, kuriai yra priskirti prekybiniai numeriai. Jei pasirinktoje paskyroje nematote prekybinių numerių, pasitikrinkite ar įmonės vadovas savitarnoje eregitra.lt sukūrė jums įgaliojimą Trumpalaikio leidimo paslaugai gauti.

Pasirinkite, prie kurios paskyros norėtumėte prisijungti:

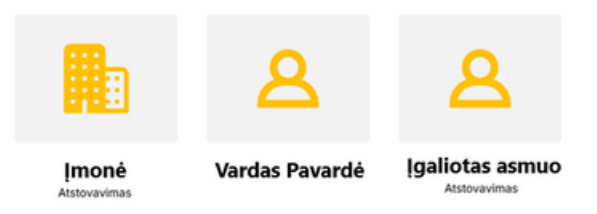

Prisijungus pirmą kartą, patvirtinkite kontaktinius duomenis (mobiliojo telefono numerį ir elektroninio pašto adresą), tada pasirinkite "Mano objektai".

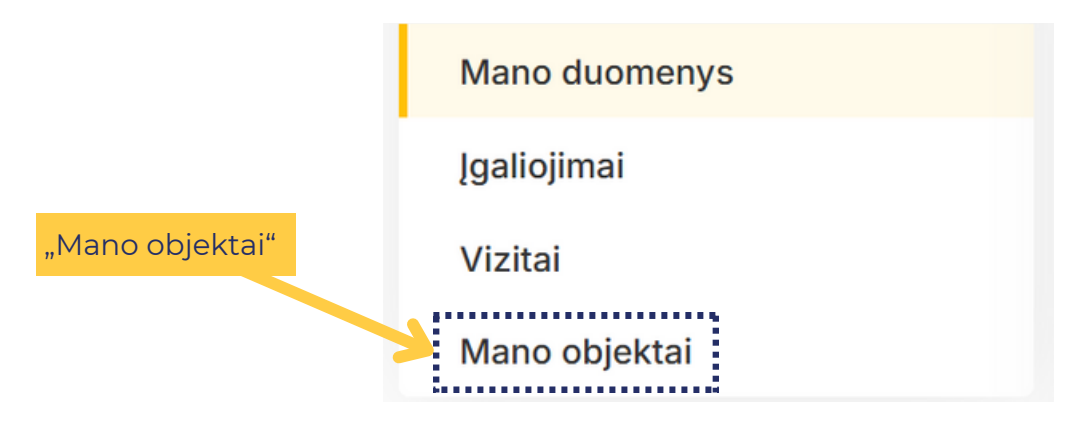

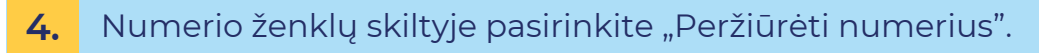

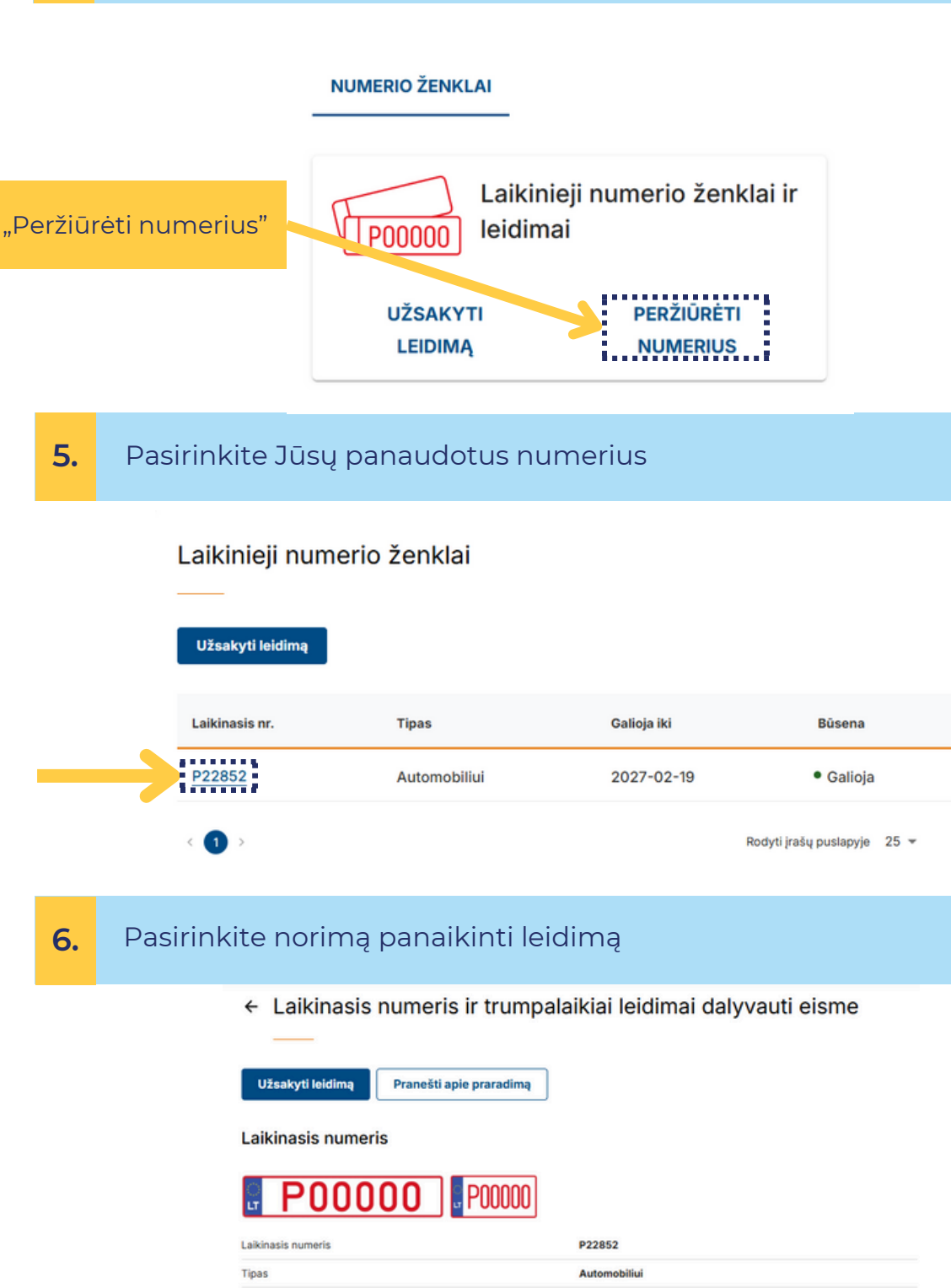

| ipas                   | Automobiliui           |
|------------------------|------------------------|
| ormatas                | 520×110 mm, 300×150 mm |
| idavimo data           | 2025-02-19             |
| aliojimo pabaigos data | 2027-02-19             |
| lüsena                 | Galioja                |

## Trumpalaikiai leidimai dalyvauti eisme

|               | Leidimo nr.  | Transporto priemonė | Leidimo galiojimo laikotarpis | Büsena       |
|---------------|--------------|---------------------|-------------------------------|--------------|
| $\rightarrow$ | L-25-0000325 | Ka Ford             | 2025-02-26 - 2025-02-27       | Patvirtintas |

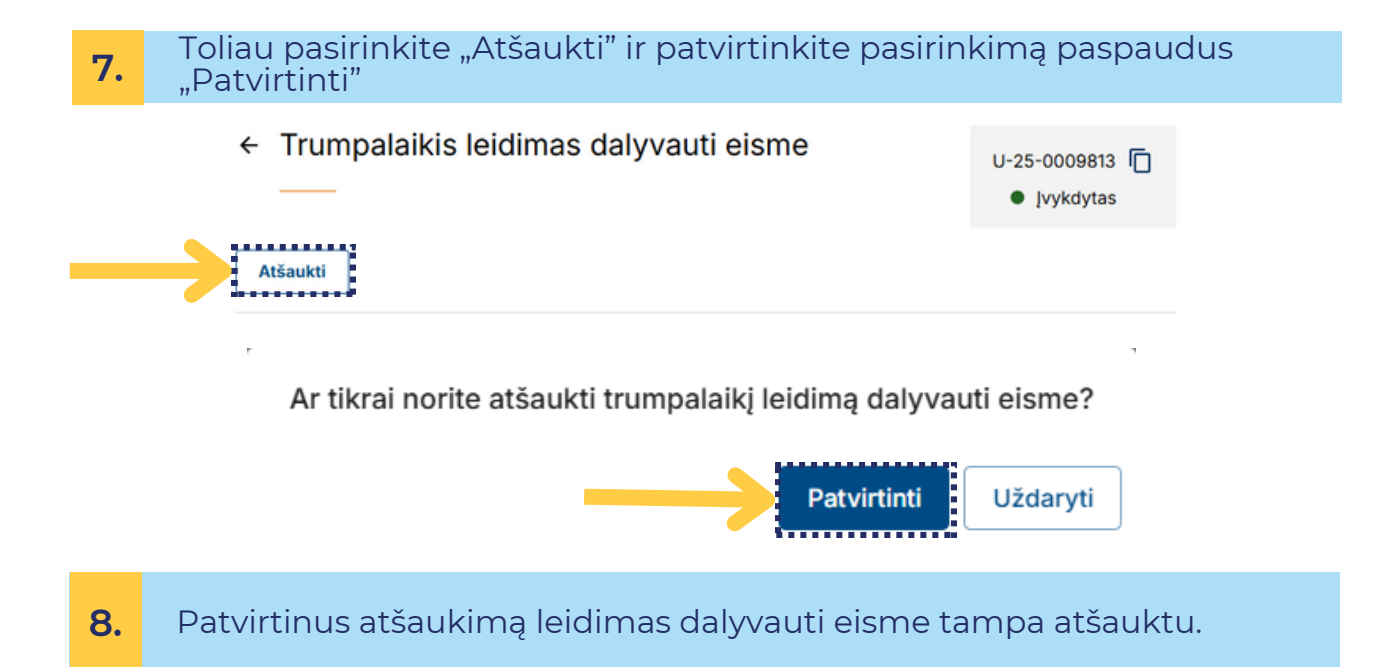